## 1.1 INCLUSÃO DE PROFESSORES CREDENCIADOS

A inclusão no CAPG de professores credenciados no programa devem ser feitas em Coordenadorias > Programa/Polos > Credenciamento de Professores. Na janela que abrirá preencher os dados identificados na imagem, conforme orientação abaixo.

| Crede             | nciamento d         | e Professores                    |                           |                                 |                        |                      |                      |             |                      |     |
|-------------------|---------------------|----------------------------------|---------------------------|---------------------------------|------------------------|----------------------|----------------------|-------------|----------------------|-----|
| Program           | ia:                 |                                  |                           |                                 |                        |                      | -                    | <b>~</b> 1  | Incluir              | •   |
|                   |                     |                                  |                           |                                 |                        |                      |                      | •           |                      |     |
|                   | ssor:               | 3→[                              | 411-036-61                | 0-00                            |                        | 4                    |                      |             |                      |     |
|                   |                     |                                  |                           |                                 | ESTATI                 | JT./RJU (DE)         |                      |             | (fr) Ezoluir         | - 1 |
| ,<br>→Titul       | ação:               |                                  | -                         | Cat                             | egoria:                |                      |                      | •           | 😒 Limpar             |     |
| Orientad          | lor de:             |                                  |                           | →Ministra Disc                  | iolina:                |                      |                      | ᅱ           |                      |     |
| _ I               | Datas               |                                  |                           | <b></b>                         |                        |                      |                      | 5           | Consultar            |     |
|                   |                     | Reunião do C                     | Colegiado:                |                                 | Período 🗌              | — Inicio:            |                      | _           | 🚑 Imprimir           | •   |
|                   | 9→                  | Homologaçao na                   | a Camara:                 |                                 | JL L                   | – Término:           |                      |             |                      |     |
| Nor               | ma de 🗌             |                                  |                           |                                 |                        |                      |                      |             | L Fechar             |     |
| Credenci          | iamento:            |                                  |                           |                                 |                        |                      |                      | -           | 10                   |     |
|                   |                     |                                  |                           |                                 |                        |                      |                      |             | Credenciamento       |     |
|                   | Nome do             | Professor                        | Orientador                | Ministra Discip.                | Categoria              | Dt. Inicio           | Dt. Término          | Dt          | vigente em:          |     |
|                   |                     |                                  |                           |                                 |                        |                      |                      |             |                      |     |
|                   |                     |                                  |                           |                                 |                        |                      |                      |             |                      |     |
|                   |                     |                                  |                           |                                 |                        |                      |                      |             |                      |     |
|                   |                     |                                  |                           |                                 |                        |                      | •                    |             |                      |     |
|                   |                     |                                  |                           |                                 |                        |                      |                      |             |                      |     |
|                   |                     |                                  |                           | I                               |                        |                      |                      |             |                      |     |
|                   | A                   | - (-) d- D ( (                   | -) D                      |                                 |                        |                      |                      | P           |                      |     |
| Vincular<br>Nível | Area(s) e Linr      | a(s) de Pesquisa(:<br>Área:      | sjao Docent               | e                               | 1                      | 4                    |                      |             |                      |     |
|                   |                     | 1                                |                           |                                 |                        |                      | -                    | -           |                      |     |
|                   | nha? Código         |                                  |                           | Linha de Pe                     | souisa                 |                      |                      | 7           |                      |     |
|                   |                     |                                  |                           |                                 |                        |                      |                      | -           |                      |     |
| 15→               |                     |                                  |                           |                                 |                        |                      |                      |             |                      |     |
|                   |                     |                                  |                           |                                 |                        |                      |                      |             |                      |     |
|                   |                     |                                  |                           |                                 |                        |                      |                      |             |                      |     |
| A →               |                     |                                  |                           |                                 |                        |                      | Exclui Linha         | -           |                      |     |
|                   | Communica           | 1                                |                           |                                 |                        |                      |                      |             |                      |     |
| 1.                | Seleciona           | r o programa;                    |                           |                                 |                        |                      |                      |             |                      |     |
| 2.                | selecional          | r o nome do d<br>leção do docei  | ocente;                   | S ovibirá o CP                  | E do docente           | nosto osn            | 200.                 |             |                      |     |
| 4.                | neste can           | 100 0 CAPG ex                    | dibirá o reg              | ime de trabal                   | ho do docen            | te com a U           | FSC. de acc          | ordo        | com o cadastro       | da  |
|                   | SEGESP, p           | ara conferênc                    | cia;                      | ,                               |                        |                      | ,                    |             |                      |     |
| 5.                | seleciona           | r a titulação de                 | o professo                | r;                              |                        |                      |                      |             |                      |     |
| 6.                | seleciona           | r a categoria d                  | le credenc                | iamento;                        |                        |                      |                      |             |                      |     |
| 7.                | seleciona           | r a habilitação                  | do docen                  | te para orient                  | ação;                  |                      |                      |             |                      |     |
| 8.                | seleciona           | r a habilitação                  | do docen                  | te para minisi                  | ração de diso          | ciplinas;            |                      |             |                      |     |
| 9.                | indicar as          | datas de reun                    | nao do Col                | legiado e da h                  | omologação             | na Câmara            | do cre ou            | recre       | edenciamento;        |     |
| 10.               | indicar as          | uatas de inicio<br>o púmero do r | u e termin                | u ue cre ou re<br>dm. de cro ou | recredenciame          | ento;                | norma a cu           | ı al fu     | Indamentou o         |     |
| 11.               | Drocesso            | de cre ou recr                   | edenciam                  | ento:                           | recreation             | mento e d            | norma a qu           | arru        |                      |     |
| 12.               | clicar em           | "incluir".                       |                           |                                 |                        |                      |                      |             |                      |     |
|                   | <u>Após</u> isso    | seguir os pass                   | sos seguint               | tes para indica                 | <u>ar ou atu</u> aliza | <u>ir a áre</u> a de | <u>e conc. e</u> lin | <u>ha</u> d | <u>e pesg. na(s)</u> |     |
|                   | qual(is) o          | docente atuar                    | rá no perío               | odo                             |                        |                      |                      |             |                      |     |
| 13.               | seleciona           | r um nível;                      |                           |                                 |                        |                      |                      |             |                      |     |
| 14.               | seleciona           | r a área de cor                  | ncentração                | o em que o do                   | ocente atuará          | i;                   |                      |             |                      |     |
| 15.               | indicar a(          | s) linha(s) de p                 | pesquisa ei               | m que ele atu                   | ará;                   |                      |                      |             |                      |     |
| 16.               | clicar em           | confirmar.                       |                           |                                 |                        |                      |                      |             |                      |     |
|                   | Repetir             | os passos 14,                    | 15 e 16 ca                | so neste níve                   | l o docente a          | tue em ma            | is de uma á          | irea        | de concentraçã       | 0.  |
|                   |                     | 40                               |                           | 6 nara indicar                  |                        | la deconte           | a(s) area(s)         | i de (      | concontração o       |     |
|                   | Repetir             | os passos 13,                    | 14, 15 e 1                | o para mulcar                   | vinculação d           | io docente           |                      | , uc (      |                      |     |
| 47                | Repetir<br>linha(s) | de pesquisa n                    | 14, 15 e 1<br>10 outro ní | vel.                            |                        |                      |                      | , uc (      |                      |     |

Obs. 1: Para que um professor atue num programa de pós-graduação é necessário seu credenciamento. Este credenciamento deve ocorrer em conformidade com a Resolução Normativa n. 05/Cun/2010, Art. 14, inciso II, que determina aprovação dos credenciamentos pelo colegiado do programa e homologação pela Câmara de Pós-Graduação. Desse modo, inclusões e alterações no CAPG relativas a credenciamento devem estar pautadas em processos administrativos homologados por esta Câmara.

Obs. 2: Na janela de credenciamento de professores é possível identificar o vínculo do docente com a UFSC de acordo com o que consta nos registros da Secretaria de Gestão de Pessoas. Ao selecionar o nome do docente o seu vínculo é exibido na janela no campo ao lado do nome do professor (vide itens 3 e 4 na figura acima).

Obs. 3: O professor credenciado que não fizer parte do quadro funcional da UFSC deverá ser registrado como professor externo (vide como fazer no item 5.11.2 do Capítulo 5) para então ser possível o registro de credenciamento.

Obs. 4: Convidado externo ao programa, que for participar na ministração de disciplina não precisa ser credenciado para ser registrado como professor da disciplina, basta registrá-lo como professor externo (vide como fazer no item 5.11.2 do Capítulo 5). No registro da disciplina no período este professor não poderá ser o responsável por ela.

Obs. 5: Caso o professor seja credenciado para atuar em todos os níveis deve ser feito um registro para cada nível.

Obs. 6: É possível obter relação de professores credenciados usando o botão imprimir. Esse relatório exibe os docentes que estavam vigentes em determinada data com a categoria, o período e a habilitação do credenciado para ministrar disciplinas e orientar alunos.

Obs. 7: Na categoria Colaborador orienta-se que os docentes não sejam credenciados para realizar, concomitantemente, as atividades de ministrante de disciplinas e orientador de alunos, pois a participação de professores colaboradores deve ser pontual, caso contrário na avaliação do programa pela CAPES os docentes colaboradores com extensa participação serão considerados permanentes.

Obs. 8: A indicação da área de concentração e linha de pesquisa na(s) qual(is) o docente atuará deve ser atualizada por meio da identificação desses vínculos na mesma janela em que é feito o credenciamento e recredenciamento.

Obs. 9: Deve-se fazer um acompanhamento do término dos credenciamentos, para que seja feito pedido de recredenciamento em tempo hábil para passar pela Câmara de Pós-Graduação antes que termine o período de vigência. Caso isto não seja feito o recredenciamento, o CAPG não permite que docentes que estejam com prazo de credenciamento expirado sejam lançados como ministrantes de disciplinas e outras atividades, prejudicando PAAD, matrícula de disciplinas, emissão de atestados, etc.